# MINOR CHILD PATIENT PORTAL REGISTRATION INSTRUCTIONS

# Portal Address

# https://gmc.Intelichart.com/PatientPortal/

#### **Registering for a Minor Child**

To register a minor child in the portal, the account must be linked to a parent/guardian account.

- 1. Click Create an Account.
- 2. Then click Yes for PIN registration.

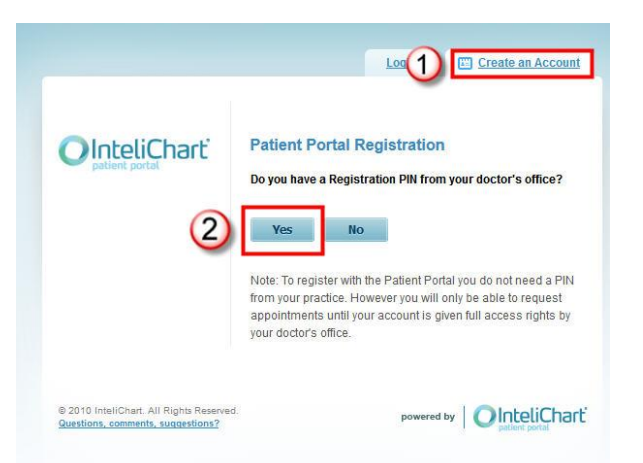

When the "Patient Portal Registration - Step 1 of 2" screen opens:

- 1. Enter the PIN issued by your doctor's office.
- 2. Enter the patient's last name.
- 3. Click Continue.

|   | Login Create an Accour                                                                       |
|---|----------------------------------------------------------------------------------------------|
| 1 | Patient Portal Registration - Step 1 of 2 PIN Number: FEP JFTWDTP PIN is NOT case sensitive. |
| 2 | Patient's Last Name:<br>Test                                                                 |
| 3 | O Continue                                                                                   |
|   | Don't have a PIN and want to register?<br>Forgot your password?                              |

The message will appear "Because you are registering this account for a minor you will also need an account, even if you are not a patient at this practice".

The parent will choose one of the options.

| Patient Portal Registration                                                                                                    |
|----------------------------------------------------------------------------------------------------|
| Because you are registering this account for a minor you will<br>also need an account, even if you are not a patient at this<br>practice. |
|                                                                                                    |

When the parent chooses "I'll Need to Create an Account" the following screen will appear. The parent will complete this information AS IT PERTAINS TO THE PARENT, <u>NOT</u> <u>THE PATIENT</u>.

| Login Create an Account                                                                                                    |
|----------------------------------------------------------------------------------------------------|
| Patient Portal Registration - Step 1 of 2<br>Step 1: Register My Account<br>Please note you need to fill out this information as it pertains to<br>you, the parent or guardian. Your dependent's information is<br>already on file at their practice. |
| Fields marked with a * are required.<br>* First Name:                                                                                                    |
| * Last Name:                                                                                                    |
| * Date of Birth:                                                                                                    |

Once the registration is complete and the email is verified, the parent/guardian will then be able to login. The parent/guardian will be able to toggle between all linked accounts by either clicking **Switch Account** under the profile picture, or by choosing a linked account on the **Accounts** page.

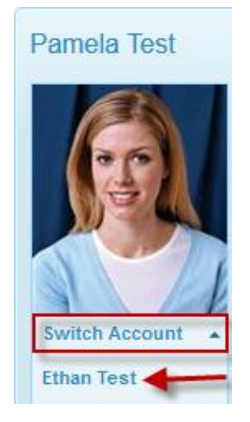

#### OR My Patient Portal Account Pamela Test Email Address: icptportal5@gmail.com (Change) Last Login: 07/12/2013 8:19 AM Change Password Registered User Since: 7/12/2013 Associated Practices: Community Physician Group Notifications SMS notifications not setup: 📝 Add Phone Email: icptportal5@gmail.com 📝 Edit Email Add a Notification Switch Account 🚨 View My Account Task Delivery Details . View My Chart Appointment Reminder Email 2 days before 🗵 Delete Notification Print My Chart **Cancel Appointment** Email 🙆 Delete Notification Generate CCD 🕑 Setup Notifications Final Result Reminder Email Delete Notification New Appointment Email Delete Notification Practice Pages WRMC Newsletter New Medication Email Delete Notification lnteliChart New Message Email 🙆 Delete Notification New Result Email Delete Notification **Quick Links** Reschedule Appointment Delete Notification Email Rew Appointment 🙀 Refill a Medication Result Reminder Email Oelete Notification 🖂 View Messages 🔒 Change Password Associated Accounts Click on Associated Account Add a Child or Dependent Account Associated Practices Name

Community Physician Group

Ethan Test

Remove Association

# Features not available

Note: in this initial rollout of the Patient Portal the following features will not be available:

- Appointments
- Referral Requests
- Forms
- Insurance
- Payments
- Medications (except as available in the Chart)
- Compose New Message (however patients will be able to reply to messages sent to them from a physician)

## **Chart Summary**

#### My Health Record

My Health Record provides an overview of Lab Tests, Histories, Allergies, Visits, Immunizations, Problems, Vitals and Documents. The most recent ER, Observation, or Inpatient records will display on each widget (maximum of 5 visits). To see any particular health record in more detail, click on the widget title or click on respective tab. Hovering over My Health Record will expand the My Health Record menu.

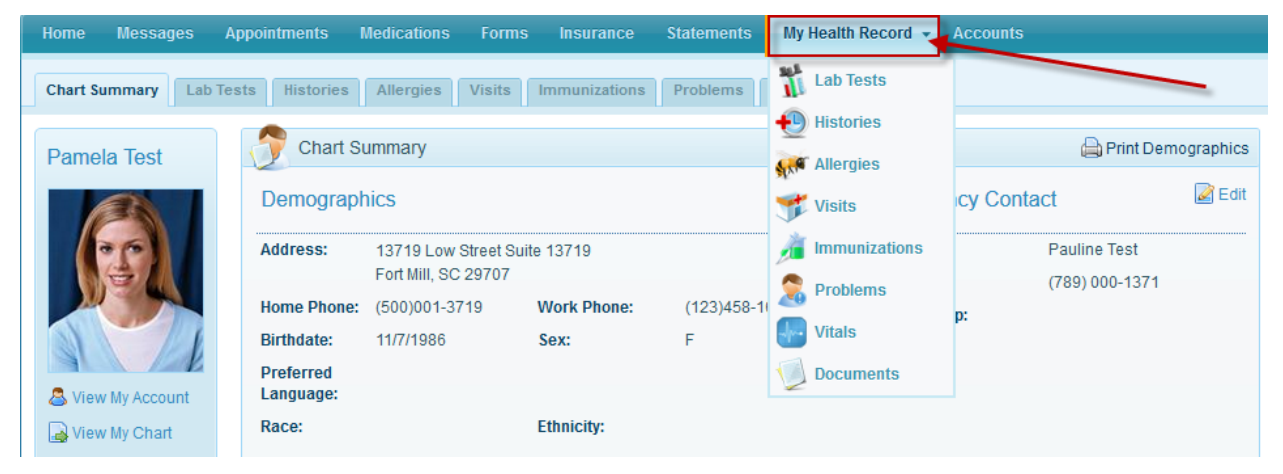

## My Health Record - Visits

View Visit Data by clicking "Visits".

| Home    | Messages     | Appointments I         | Medications                  | Forms                 | Insurance     | Statements | Му     | Health Record 🚽 | Accounts                       |      |
|---------|--------------|------------------------|------------------------------|-----------------------|---------------|------------|--------|-----------------|--------------------------------|------|
| Chart S | ummary Lab   | Tests Histories        | Allergies                    | Visits                | Immunizations | Problems   |        | Lab Tests       |                                |      |
| Pame    | la Test      | 🕜 Chart Si             | ummary                       |                       |               |            | €<br>₩ | Histories       | 🚔 Print Demograph              | hics |
|         | 2            | Demograph              | nics                         |                       |               | [          | 3      | Visits          | cy Contact                     | Edit |
|         | 2            | Address:               | 13719 Low S<br>Fort Mill, SC | Street Suite<br>29707 | 13719         |            | 1      | Immunizations   | Pauline Test<br>(789) 000-1371 |      |
|         | -            | Home Phone:            | (500)001-37                  | '19                   | Work Phone:   | (123)458-1 | 2      | Problems        | p:                             |      |
|         | 1            | Birthdate:             | 11/7/1986                    |                       | Sex:          | F          |        | Vitals          |                                |      |
| & View  | w My Account | Preferred<br>Language: |                              |                       |               |            | U      | Documents       |                                |      |
| 🔒 Viev  | w My Chart   | Race:                  |                              |                       | Ethnicity:    |            |        |                 |                                |      |

To view details of the visit or download Clinical Documents, click Details.

|     | Арро | ointments | Medications         | Forms My Health Reco            | ord - Accounts       |                             |              |         |
|-----|------|-----------|---------------------|---------------------------------|----------------------|-----------------------------|--------------|---------|
| o T | ests | Histories | Allergies           | Visits Immunizations            | Problems Vitals      | Documents                   |              |         |
|     |      | 📌 Visits  |                     |                                 |                      |                             |              |         |
|     |      |           |                     |                                 |                      |                             | $\backslash$ | 🖨 Print |
|     |      | Date 🔻    | Reason For<br>Visit | Primary Procedure               | Primary<br>Diagnosis | Location                    | Note         |         |
|     |      | 6/10/2013 |                     | update sample px<br>description | N/A                  | Local Community<br>Hospital | (€) Details  | ]       |
|     |      | 6/10/2013 |                     | update sample px<br>description | N/A                  | Local Community<br>Hospital | 🕲 Details    |         |
|     |      | 6/10/2013 |                     | update sample px<br>description | N/A                  | Demoville Hospital          | 🕲 Details    |         |
|     | -    |           |                     |                                 |                      |                             |              |         |

| Appointn | nents     | Medications         | Forms          | My Health Rec                | ord - Accour                         | ts                          |                                        |                                                              |
|----------|-----------|---------------------|----------------|------------------------------|--------------------------------------|-----------------------------|----------------------------------------|--------------------------------------------------------------|
| Tests    | Histories | Allergies           | Visits         | Immunizations                | Problems V                           | itals Documents             |                                        |                                                              |
| 1        | Visits    |                     |                |                              |                                      |                             |                                        |                                                              |
| Ť        |           |                     |                |                              |                                      |                             |                                        |                                                              |
| Dat      | te 🔻      | Reason For<br>Visit | Prima          | ary Procedure                | Primary<br>Diagnosis                 | Location                    | Note                                   |                                                              |
| 6/10     | 0/2013    |                     | updat<br>descr | e sample px<br>iption        | N/A                                  | Local Community<br>Hospital | 🛞 Details                              |                                                              |
|          | Details   | Local               | Commu          | unity Hospital V             | /isit -Monday                        | June 10, 2013               | Click the drop do<br>of Care Inpatient | own to select either "Transition<br>" or "Inpatient Summary" |
|          |           | Discha              | rge Date:      |                              |                                      |                             |                                        | Fhen click "View Clinical                                    |
|          |           | Type of             | f Visit:       | Acute                        |                                      |                             |                                        | Jocument                                                     |
|          |           | Source              | :              | Practice Ente                | red                                  |                             |                                        |                                                              |
|          |           | Clinica             | I Docs:        | Transition o<br>Transition o | f Care Inpatient<br>f Care Inpatient | View Clinical Docum         | ent                                    |                                                              |
| G I 4 I  | 0/0040    |                     | updat          | e sample px                  | NI/A                                 | Local Community             | P Dataila                              |                                                              |

From the Summary window that will display after the patient clicks "View Clinical Document", the patient can view, download or send this clinical documentation via e-mail.

| Patient               | Pamela Test                                                                                 |                |                                    |                                                                    |
|-----------------------|---------------------------------------------------------------------------------------------|----------------|------------------------------------|--------------------------------------------------------------------|
| Date of<br>birth      | November 7,<br>1986                                                                         | Sex            | Female                             | ]                                                                  |
| Race                  | NA                                                                                          | Ethnicity      | NA                                 |                                                                    |
| Contact<br>info       | Home:<br>13719 Low<br>Street<br>Suite 13719<br>Fort<br>Mill, SC 29707<br>Tel:<br>5000013719 | Patient<br>IDs | 600013719<br>2.16.840.1.113883.4.1 | Use this<br>scrollbar to<br>view the<br>content of<br>the clinical |
| Preferred<br>Language | NA                                                                                          |                |                                    | document                                                           |
| Document<br>Id        | 0FC83DD8-483                                                                                | F-4C3D-8BA     | A-DA22DF9FFC25                     |                                                                    |
| Document<br>Created   | December 17, 2                                                                              | 2013, 14:26:   | 47, EST                            |                                                                    |
| Care                  | from February                                                                               | 15, 2008, 15   | :45:07, EST to                     |                                                                    |
|                       |                                                                                             |                |                                    |                                                                    |
| Download Cl           | inical Document                                                                             | 1              |                                    |                                                                    |

### Accounts

Through the accounts page, the Patient can change their email and/or Password and view and add any Associated Practices.

To change the Email and/or Password do the following on the accounts page:

• Click (Change) email and/or Change Password.

| Ap | pointments  | Medications  | s Forms                  | Insurance                  | Statements   | My Health Record | - Accounts                   |       |                         |
|----|-------------|--------------|--------------------------|----------------------------|--------------|------------------|------------------------------|-------|-------------------------|
|    | My Pa       | tient Portal | Account                  |                            |              |                  |                              | ·     |                         |
|    | Email Addre | ss:          | butsonm@gn<br>Z Change P | nail.com (Chang<br>assword | e)           | La               | st Login:<br>gistered User S | 04/18 | 8/2013 1:36 PM<br>/2013 |
|    | Associated  | Practices:   | Community P              | hysician Group             | 🕑 Add Practi | ice Association  |                              |       |                         |

• For security reasons the Patient will be prompted to enter their email address and their current password, then login again.

|   | For security reasons you must provide your username and password to continue. |
|---|-------------------------------------------------------------------------------|
|   | Email:                                                                        |
|   | enter your email here                                                         |
|   | Password:<br>Enter your password here                                         |
| 2 | Eorgot your password?                                                         |

• The Patient will enter the new password, then confirm the new password and click **Change Password**.

| Passwords cannot begin with a special character and must be<br>between 8 and 30 characters in length and include 1 number<br>and 1 letter.<br>New Password: |
|----------------------------------------------------------------------------------------------------|
| Enter new password                                                                                                    |
| Confirm New Password                                                                                                    |
| Change Password      Cancel and return to the Patient Portal.                                                                                               |
|                                                                                                    |

The password has been reset.

|                                                                               | You may now login with your new password by clicking the link below. |
|-------------------------------------------------------------------------------|----------------------------------------------------------------------|
| © 2010 InteliChart. All Rights Reserved.<br>Questions, comments, suggestions? | powered by OinteliChart                                              |
|                                                                               |                                                                      |